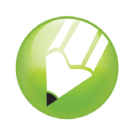

# Criar um logotipo

Bem-vindo ao CorelDRAW®, um programa abrangente de desenho e design gráfico baseado em vetor para o profissional gráfico.

Neste tutorial, você criará um logotipo para uma cafeteria imaginária. O logotipo final terá a seguinte aparência:

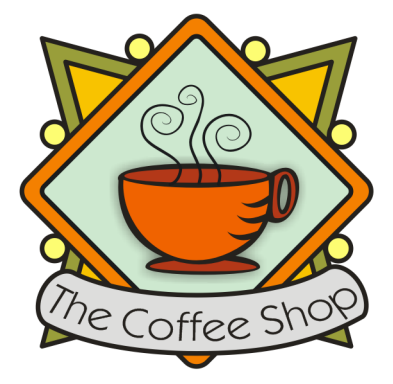

# Você aprenderá a

Neste tutorial, você aprenderá a

- Desenhar formas
- Adicionar cores a objetos
- Duplicar objetos
- Girar objetos
- · Espelhar objetos
- · Importar imagens de outro arquivo
- Ajustar o texto a um caminho
- Utilizar a ferramenta Desenho inteligente
- Utilizar a ferramenta Elipse
- Utilizar a ferramenta Retângulo
- Utilizar a ferramenta Sombreamento interativo
- Utilizar a ferramenta Curva com 3 pontos
- Utilizar a ferramenta Texto

## Criar o fundo

Para iniciar a criação do logotipo, você primeiro criará um novo documento em branco. Depois, usará a ferramenta **Desenho inteligente** para criar os triângulos que darão a forma do fundo. Em

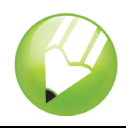

seguida, você irá girar, espelhar e mover os triângulos em suas posições e, por fim, criará os círculos decorativos para o logotipo.

#### Para criar triângulos para o fundo

- 1 Clique no menu Arquivo > Novo.
- 2 Na caixa de ferramentas, clique na ferramenta Zoom .
- 3 Na caixa de listagem Níveis de zoom, na barra de ferramentas padrão, escolha Para largura.
- 4 Na caixa de ferramentas, clique na ferramenta Desenho inteligente 😿.
- 5 Na caixa de listagem Nível de reconhecimento de forma, na barra de propriedades, escolha Mais alto.
- 6 Na caixa de listagem Nível de suavização inteligente, escolha Médio.
- 7 Escolha 1,0 pt na caixa de listagem Largura do contorno na barra de propriedades.
- 8 Na caixa de diálogo Caneta de contorno, verifique se a caixa de seleção Gráfica está ativada e clique em OK.
- 9 Desenhe um triângulo.
- 10 Desenhe um triângulo menor.
- 11 Na caixa de ferramentas, clique na ferramenta Seleção 📐.
- 12 Clique no triângulo menor e arraste-o para colocá-lo dentro do triângulo maior.
- 13 Clique no menu Editar > Selecionar tudo > Objetos.
- 14 Clique no menu Organizar ► Agrupar.

Quando os objetos estiverem agrupados, poderão ser manipulados como um único objeto. Aparência do grupo de triângulos:

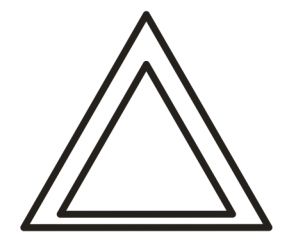

#### Para organizar os triângulos de forma a criar o fundo

- 1 Clique no menu Exibir > Alinhar pelos objetos.
- 2 Clique na ferramenta **Seleção** k e selecione o grupo de triângulos.
- 3 Na caixa Ângulo de rotação, na barra de propriedades, digite 45 e pressione Enter.
- 4 Clique no menu Editar > Duplicar para criar outro grupo de triângulos.

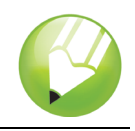

5 Na caixa de diálogo **Duplicar deslocamento**, digite um valor nas caixas **Deslocamento** horizontal e **Deslocamento vertical** e clique em **OK**.

Isso permite definir o deslocamento da duplicata em relação ao original. Para modificar as distâncias dos deslocamentos da duplicata a qualquer momento, escolha menu **Ferramentas** ► **Opções** ► **Documento** ► **Geral**.

- 6 Clique no botão Espelhar horizontalmente, na barra de propriedades.
- 7 Arraste o grupo de triângulos duplicado para a direita do primeiro grupo. Verifique se seus cantos estão se tocando.
- 8 Clique no menu Editar > Selecionar tudo > Objetos.
- 9 Clique no menu Editar > Duplicar.
- 10 Clique no botão Espelhar verticalmente \_\_\_\_, na barra de propriedades.
- **11** Arraste os grupos de triângulos duplicados para baixo do primeiro conjunto. Verifique se seus cantos estão se tocando.

O desenho deverá ter a seguinte aparência:

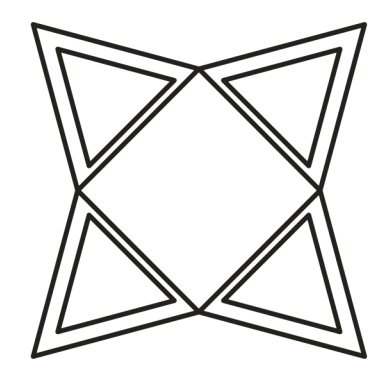

#### Para criar círculos decorativos para o fundo

- 1 Na caixa de ferramentas, clique na ferramenta Elipse .
- 2 Arraste para criar uma elipse em uma área vazia do desenho.

Se você quiser desenhar um círculo perfeito, mantenha pressionada a tecla **Ctrl** para restringir a forma à medida que desenhá-la.

- 3 Clique na ferramenta Seleção 🗼 e selecione o círculo.
- 4 Arraste o círculo até a borda de um dos grupos de triângulos. Coloque-o entre o topo e a base do triângulo. Consulte a imagem apresentada após este procedimento para ver onde colocar os círculos.
- 5 Clique no menu Editar → Duplicar. Repita esta etapa até ter cinco círculos adicionais. É necessário um total de seis círculos.
- 6 Arraste os círculos restantes até as bordas dos grupos de triângulos. Coloque cada círculo entre o topo e a base do triângulo.

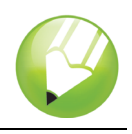

O desenho deverá ter a seguinte aparência:

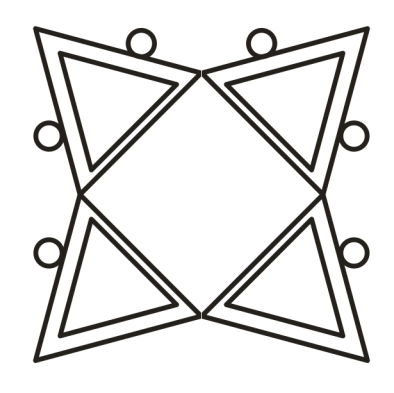

## Adicionar cores

Agora que a forma básica do logotipo está completa, adicione cores a ele. O desenho do logotipo The Coffee Shop utiliza três cores. Você adicionará verde oliva aos triângulos externos, amarelo escuro aos triângulos internos e amarelo claro aos círculos.

Você pode escolher as cores em vários modelos de cores, como tons de cinza, CMYK ou RGB. O modelo de cor CMYK é utilizado para criar imagens que você pretende imprimir posteriormente, e ele garante a impressão em cores de alta qualidade. O modelo RGB, por outro lado, é otimizado para a tela. Neste projeto, você utilizará o modelo de cor RGB.

#### Para adicionar cores aos triângulos externos

- 1 Clique no menu Editar > Selecionar tudo > Objetos.
- 2 Clique no menu Organizar > Desagrupar tudo.
- 3 Clique na ferramenta Seleção 📐.
- 4 Mantenha pressionada a tecla Shift e selecione os quatro triângulos externos.
- 6 Clique na guia **Modelos**.
- 7 Na caixa de listagem Modelo, escolha RGB.
- 8 Na caixa R, digite 153.
- 9 Na caixa G, digite 153.
- 10 Na caixa B, digite 51.
- 11 Clique em OK.

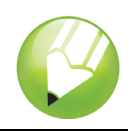

#### Para adicionar cores aos triângulos internos

- 1 Clique na ferramenta Seleção 📐.
- 2 Mantenha pressionada a tecla Shift e selecione os quatro triângulos internos.
- 3 Abra o menu desdobrável Preenchimento diálogo Cor de preenchimento .
- 4 Clique na guia Modelos.
- 5 Na caixa de listagem Modelo, escolha RGB.
- 6 Na caixa R, digite 255.
- 7 Na caixa G, digite 204.
- 8 Na caixa **B**, digite **0**.
- 9 Clique em OK.

#### Para adicionar cores aos círculos

- 1 Clique na ferramenta Seleção 📐.
- 2 Mantenha pressionada a tecla Shift e selecione os seis círculos.
- 3 Abra o menu desdobrável Preenchimento Abra o menu desdobrável Preenchimento a caixa de diálogo Cor de preenchimento .
- 4 Clique na guia Modelos.
- 5 Na caixa de listagem Modelo, escolha RGB.
- 6 Na caixa R, digite 255.
- 7 Na caixa G, digite 249.
- 8 Na caixa B, digite 116.
- 9 Clique em OK.

O desenho deverá ter a seguinte aparência:

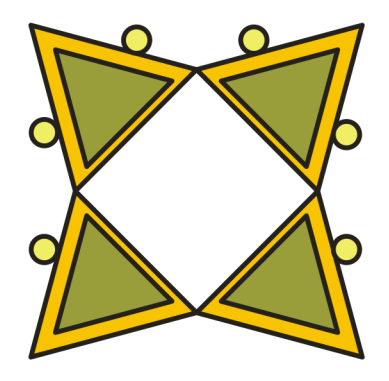

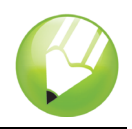

## Criar a forma de losango

Para fazer com que a xícara de café se destaque do fundo, o logotipo utiliza uma forma de losango sobrepondo-se ao fundo da xícara. A forma de losango consiste em dois quadrados sobrepostos, um ligeiramente menor do que o outro, agrupados e girados em 90 graus para formar o losango.

## Para criar o quadrado externo

1 Com a ferramenta **Retângulo**, arraste para criar um quadrado em uma área vazia do desenho. O quadrado deve ser menor do que o fundo, mas grande o suficiente para cobrir a metade do fundo.

Se você desejar um quadrado exato, mantenha pressionada a tecla **Ctrl** para restringir a forma à medida que desenhá-la.

- 2 No menu desdobrável Editar forma 🔥 🖉 🕫 🚴 , clique na ferramenta Forma 🔨
- 3 Arraste um nó do canto para arredondar o canto do quadrado.

#### Para criar o quadrado interno

- 1 Clique na ferramenta **Seleção** k e selecione o quadrado.
- 2 Clique no menu Editar ► Copiar.
- 3 Clique no menu Editar ► Colar para colocar uma duplicata do quadrado por cima do quadrado original.

O quadrado de cima cobrirá completamente o quadrado original.

- 4 Clique na ferramenta Seleção.
- 5 Mantenha pressionada a tecla **Shift** e arraste uma das alças de seleção do canto até que o quadrado fique ligeiramente menor do que o quadrado original.

Mantendo pressionada a tecla Shift, você redimensiona o quadrado a partir do seu centro.

#### Para adicionar cores ao quadrado externo

- 1 Selecione o quadrado maior com a ferramenta Seleção 📐.
- 2 Na paleta de cores, clique em uma amostra de cor Vermelho.

Se você não tiver movido a paleta de cores, ela deverá estar encaixada no lado direito da área de trabalho.

3 Na caixa Espessura do contorno 2.5 pt , na barra de propriedades, digite 2,5 e pressione Enter para dar ao quadrado um contorno mais espesso.

#### Para adicionar cores ao quadrado interno

1 Selecione o quadrado menor com a ferramenta Seleção 📐.

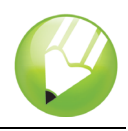

- 2 Abra o menu desdobrável Preenchimento <sup>™</sup> <sup>™</sup> <sup>™</sup> <sup>™</sup> <sup>™</sup> <sup>™</sup> <sup>™</sup> e clique no botão da caixa de diálogo Cor de preenchimento <sup>™</sup>.
- 3 Clique na guia Modelos.
- 4 Na caixa de listagem **Modelo**, escolha **RGB**.
- 5 Na caixa R, digite 229.
- 6 Na caixa G, digite 255.
- 7 Na caixa B, digite 229.
- 8 Clique em **OK** para preencher o quadrado com a cor especificada.
- 9 Na caixa **Espessura do contorno**, na barra de propriedades, digite **2,5** e pressione **Enter** para dar ao quadrado um contorno mais espesso.

O desenho deverá ter a seguinte aparência:

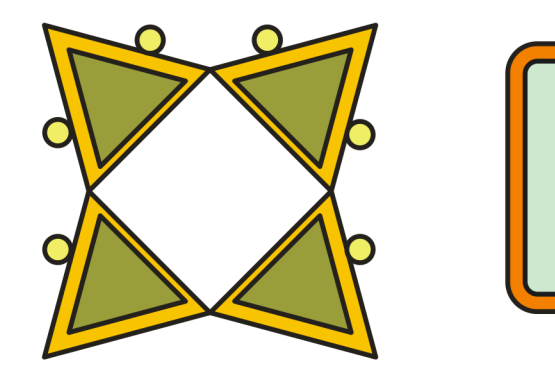

#### Para girar os quadrados para criar os losangos

- 1 Selecione o quadrado menor com a ferramenta Seleção 📐.
- Mantenha pressionada a tecla Shift e clique no quadrado maior. Ambos os quadrados agora estão selecionados.
- 3 Clique no menu **Organizar > Agrupar** para agrupar os dois quadrados.
- 4 Na caixa Ângulo de rotação 945.0 °, na barra de propriedades, digite 45 e pressione Enter.

Esse procedimento gira os quadrados para criar uma forma de losango. O desenho deverá ter a seguinte aparência:

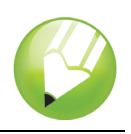

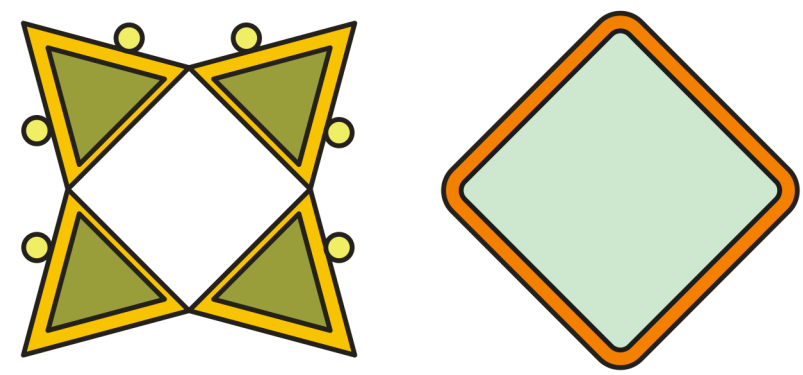

5 Arraste a forma de losango resultante sobre o fundo.

Se a forma de losango estiver grande ou pequena demais, arraste uma das alças de seleção de canto para redimensioná-la.

O desenho deverá ter a seguinte aparência:

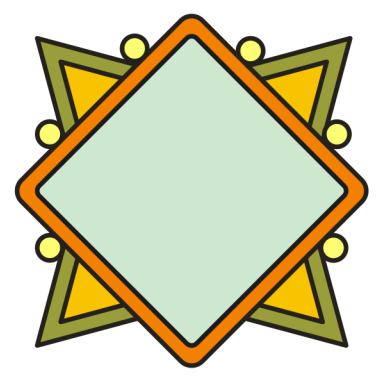

# Adicionar a xícara de café e o sombreamento

Agora que criou os losangos, você poderá adicionar a xícara de café ao logotipo. A xícara já existe como um arquivo CDR (CorelDRAW). Para adicionar a xícara, você importará esse arquivo.

Para fazer com que a xícara de café se destaque do resto do logotipo, adicione um sombreamento com a ferramenta **Sombreamento interativo**. O sombreamento dá a ilusão de uma xícara flutuante acima do resto do logotipo, dando à imagem uma maior profundidade.

#### Para importar a xícara de café

- 1 Clique no menu Arquivo > Importar.
- 2 Na caixa de listagem Arquivos do tipo, escolha CDR CorelDRAW.
- 3 Escolha a pasta Program files\Corel\CorelDRAW Graphics Suite 13\Tutor Files.
- 4 Escolha o nome de arquivo cup.cdr.
- 5 Clique em Importar.

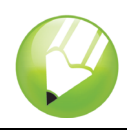

- 6 Posicione o ponteiro em uma área vazia da página de desenho e clique para colocar o gráfico da xícara de café.
- 7 Arraste a xícara de café para centralizá-la em cima da forma de losango.

Se o gráfico estiver grande ou pequeno demais, arraste uma das alças de seleção para redimensioná-lo.

O desenho deverá ter a seguinte aparência:

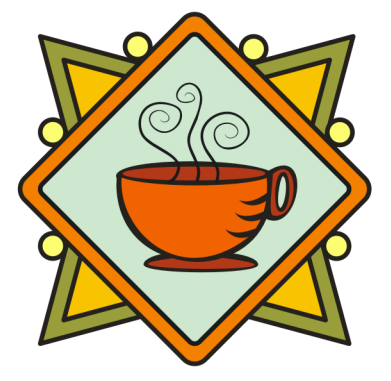

#### Para adicionar sombreamento à xícara de café

1 Abra o menu desdobrável Ferramentas interativas 🛛 🖨 🖾 🔅 🖬 😒 e clique na ferramenta

#### Sombreamento interativo

- 2 Clique no gráfico da xícara de café.
- **3** Arraste a partir do centro do gráfico da xícara para o canto inferior esquerdo, até que o sombreamento fique do tamanho desejado.

A aplicação de mais zoom facilita a definição do tamanho do sombreamento.

O desenho deverá ter a seguinte aparência:

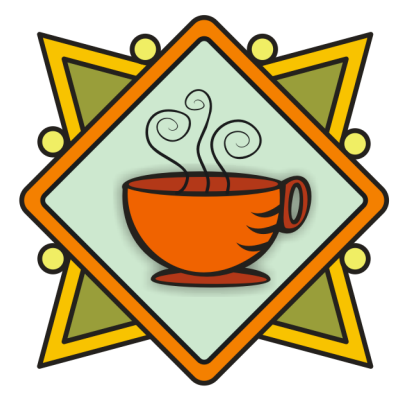

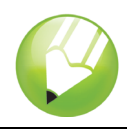

## Adicionar a faixa

Agora que adicionou a xícara de café e o sombreamento, você poderá adicionar a faixa ao logotipo. Da mesma forma que a xícara de café, a faixa já existe como um arquivo CDR (CoreIDRAW). Para adicionar a faixa ao logotipo, você importará o arquivo da faixa.

## Para importar a faixa

- 1 Clique no menu Arquivo > Importar.
- 2 Na caixa de listagem Arquivos do tipo, escolha CDR CorelDRAW.
- 3 Escolha a pasta Program files\Corel\CorelDRAW Graphics Suite 13\Tutor Files.
- 4 Escolha o nome de arquivo **banner.cdr**.
- 5 Clique em Importar.
- 6 Posicione o ponteiro em uma área vazia da página de desenho e clique para colocar o gráfico da faixa.
- 7 Arraste para colocar o gráfico da faixa abaixo do gráfico da xícara de café.

Se o gráfico estiver grande ou pequeno demais, arraste uma das alças de seleção para redimensioná-lo.

O desenho deverá ter a seguinte aparência:

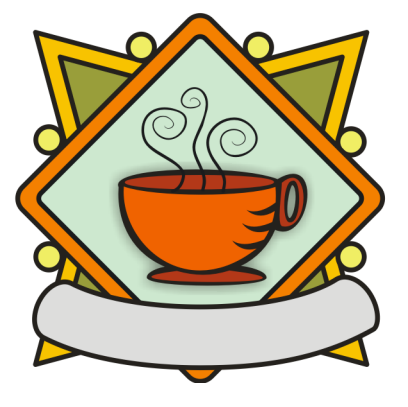

## Adicionar texto ao logotipo

Agora, todos os elementos gráficos do logotipo estão posicionados. Falta apenas o texto. Para fazer com que o texto acompanhe a curva da faixa, você poderá utilizar a ferramenta **Curva com 3 pontos** a fim de criar um caminho curvo dentro da faixa e, em seguida, utilizar a ferramenta **Texto** para adicionar o texto ao caminho.

#### Para criar um caminho curvo

1 Abra o menu desdobrável Curva 🛛 🖉 🌿 🖉 🖄 🛦 🕰 🖫 🗜 e clique na ferramenta Curva com 3

pontos 📐

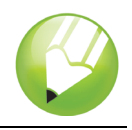

- 2 Clique na extremidade da linha pequena à esquerda da faixa e arraste até a extremidade da linha pequena à direita da faixa.
- 3 Mova o ponteiro para baixo e para a esquerda. Quando a linha visualizada formar o caminho curvo desejado no centro vertical da faixa, clique para definir a linha.

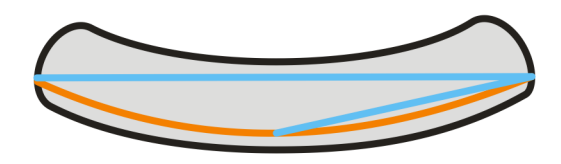

#### Para adicionar o texto ao caminho

- 1 Clique na ferramenta Texto A.
- 2 Aponte para o caminho criado no procedimento anterior. Quando o ponteiro se transformar na letra A com uma curva abaixo dela ≜, clique no caminho.
- 3 Na caixa de listagem Lista de fontes, na barra de propriedades, escolha Kabel Bk Bt e pressione Enter.

Caso a fonte **Kabel Bk Bt** não esteja instalada, você poderá instalá-la ou escolher outra fonte Sans Serif.

- 4 Na caixa de listagem Tamanho da fonte 14 pt , na barra de propriedades, escolha 14.
- 5 Digite The Coffee Shop.

O texto deverá acompanhar a curva do caminho.

- 6 Clique na ferramenta Seleção 🗼 e selecione o caminho.
- 7 Na paleta de cores, clique com o botão direito do mousena amostra **Sem cor**  $\bigotimes$  para tornar o caminho invisível.
- 8 Com o glifo (a alça em forma de losango), arraste o texto até o centro vertical da faixa.O desenho deverá ter a seguinte aparência:

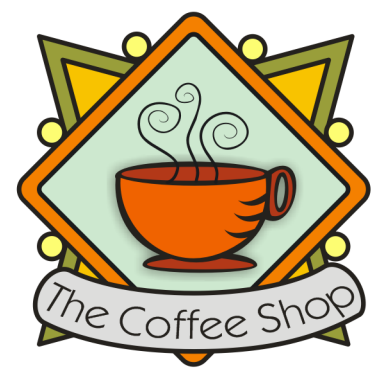

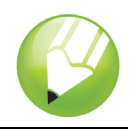

## Salvar o trabalho

Agora que você terminou de criar o logotipo, salve o arquivo para utilizá-lo posteriormente.

## Para salvar o logotipo

- 1 Clique no menu Arquivo > Salvar.
- 2 Na caixa de listagem Salvar em, escolha a unidade e a pasta onde deseja salvar o arquivo.
- 3 Na caixa Nome do arquivo, digite coffee\_logo.cdr.
- 4 Clique em Salvar.

## Daqui...

Você poderá explorar o CorelDRAW sozinho ou poderá aprender mais concluindo outros tutoriais do CorelTUTOR™.

Para obter mais informações sobre as ferramentas e os tópicos abordados neste tutorial, consulte a Ajuda. Para acessar a Ajuda do CorelDRAW, clique no menu **Ajuda > Tópicos da Ajuda**.

Copyright 2002-2006 Corel Corporation. Todos os direitos reservados. Todas as marcas comerciais ou marcas registradas são de propriedade de suas respectivas empresas.